## How to eMail2eSign<sup>™</sup> with AAR eSign

## **Before Beginning:**

Your "sending as" email address must be the same as your AAR eSign email address in order to properly authenticate, receive documents, start a session and receive a confirmation. When using ZipForms you can confirm your email address by selecting the user profile information. See below.

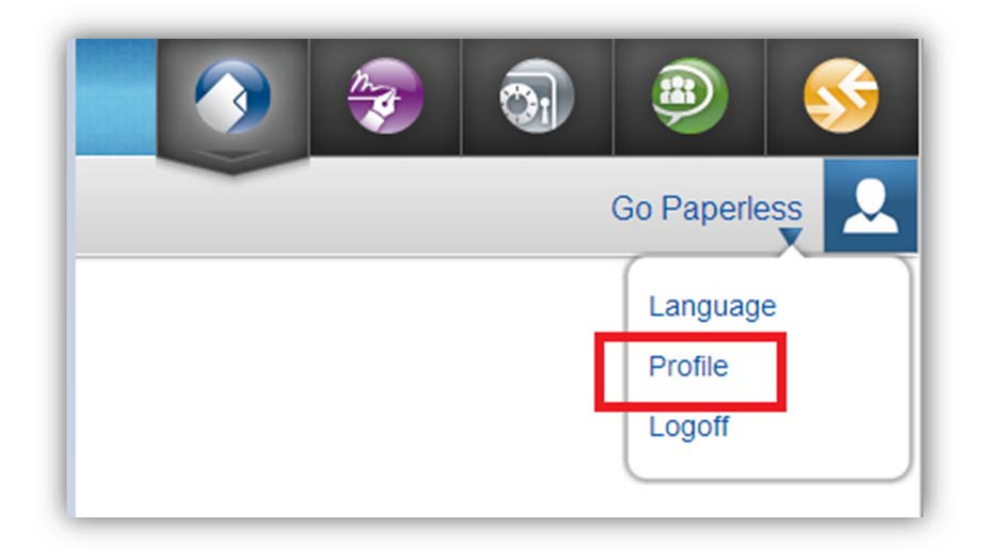

The email listed under 'My Information' must match AAR eSign email ID.

| My Information |                   |  |
|----------------|-------------------|--|
| First Name     | Go                |  |
| Last Name      | Paperless         |  |
| UserName       |                   |  |
| Email          | prabakar@live.com |  |
| Phone          |                   |  |
| Extension      |                   |  |
|                |                   |  |
|                |                   |  |

## To eMail2eSign from within ZipForms:

Select the documents needed for the transaction and click 'Send'.

| Alison Testing              | Docu | ments             | & Part          | ties          | n Propert          | ty    |                |      |                     | Enter Key | word(s) |      |
|-----------------------------|------|-------------------|-----------------|---------------|--------------------|-------|----------------|------|---------------------|-----------|---------|------|
| Transaction Status Active V | Back | Apply<br>Template | Add<br>Document | Add<br>Folder | Delete<br>Document | Print | Save as<br>PDF | Send | Transaction<br>Info | e-Sign    | Share   | ?    |
| Folders                     |      |                   |                 |               |                    |       |                |      |                     |           | So      | rt 🔻 |

In the email sidebar (to the right in ZipFormPlus) enter the address <u>docs@email2esign.com</u> as the recipient and attach all necessary forms to start an eSign session for the transaction. The subject becomes the session title (e.g. Mr. Smith Listing Agreement). The body of the email can be blank. Click to send the email. Example screen shot shown below.

| Joes@email2esign.com         Subject         eMail2eSign         Copy me:         Attachments:       * Drag and Drop to change the order of         As Is Addendum - 02/2011         Addendum #2 - 6/93         Additional Clause Addendum - 02/2011 | documents |  |
|----------------------------------------------------------------------------------------------------|-----------|--|
| Subject<br>eMail2eSign<br>Copy me: Attachments: * Drag and Drop to change the order of<br>As Is Addendum - 02/2011<br>Addendum #2 - 6/93<br>Additional Clause Addendum - 02/2011                                                                     | documents |  |
| Attachments: * Drag and Drop to change the order of<br>As Is Addendum - 02/2011<br>Addendum #2 - 6/93<br>Additional Clause Addendum - 02/2011                                                                                                    | documents |  |
| As Is Addendum - 02/2011<br>Addendum #2 - 6/93<br>Additional Clause Addendum - 02/2011                                                                                                    | 8         |  |
| Addendum #2 - 6/93<br>Additional Clause Addendum - 02/2011                                                                                                    |           |  |
| Additional Clause Addendum - 02/2011                                                                                                    | •••       |  |
|                                                                                                    | 8         |  |
| Send as                                                                                                    |           |  |

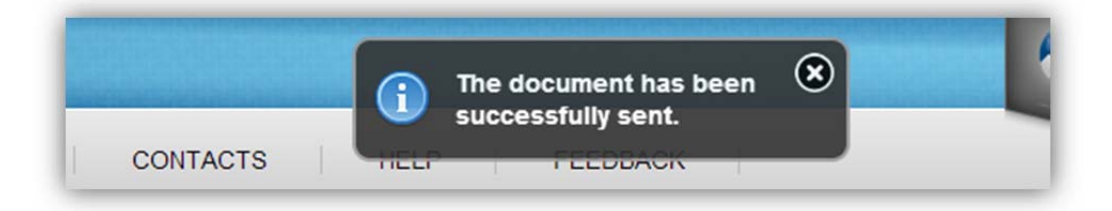

You will receive an email notification that the documents have been successfully received, a signing session created with a "Continue Session" link in the email to directly access, setup and send the signing session.

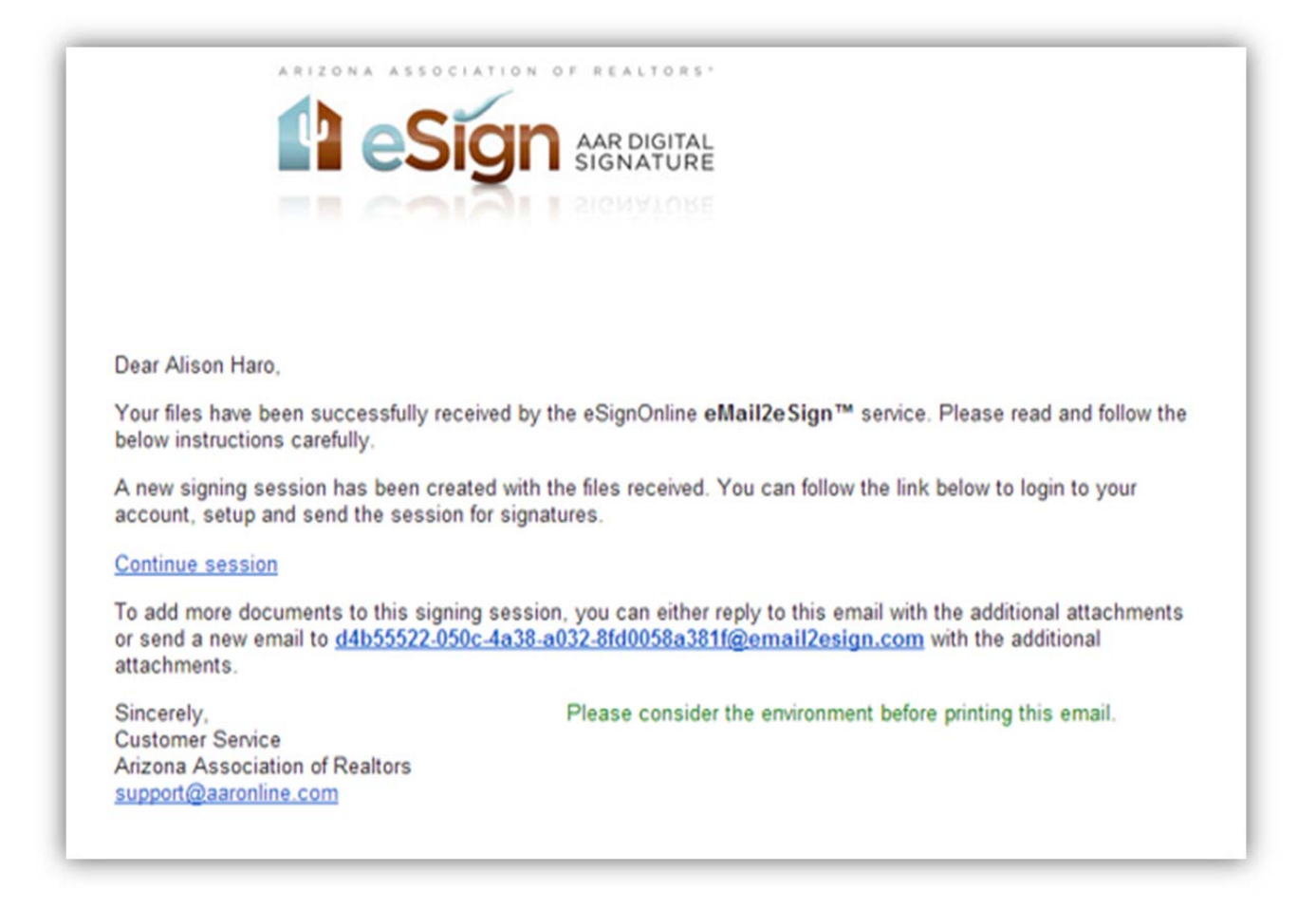

Click the 'Continue session' link in your email to be taken directly to step 1 of the signing session setup.

Alternatively, go to aar.esignonline.net and log in.

|                                                                                                    | AAR eSign Login                                                    |
|----------------------------------------------------------------------------------------------------|--------------------------------------------------------------------|
|                                                                                                    | Email Address prabakar@live.com Password <u>Forgot my password</u> |
| Forgot email address<br>Contact <u>Support</u> for a response during normal business hours.<br>Note: To change your email address and/or password, you must first login | Remember me on this computer     Sign In                           |
| using your old email address and pasword.                                                                                                    |                                                                    |

On your session history page, your new session will be in building status.

| - | Transaction Name | Session Title              | <u>Status</u> | Action Menu | Date Added   | Edit |
|---|------------------|----------------------------|---------------|-------------|--------------|------|
|   |                  | eMail2eSign                | Building      | O O 🕯       | May 02, 2014 | 2    |
|   |                  | Alison purchase agreements | Building      | O O 🖷       | May 01, 2014 | 2    |
|   |                  | alison disclosure docs     | Building      | Q Q 🖣       | May 01, 2014 | 2    |
|   |                  | e2e4                       | Building      | Q Q 🖣       | May 01, 2014 | 2    |
|   |                  | e2e test 2                 | Building      | o o 🐚       | May 01, 2014 | 2    |

Select the continue button to proceed with the new signing session.

| Fransaction Name : | AAR test                                                        |                                                                        | Session Options                                                                                |
|--------------------|-----------------------------------------------------------------|------------------------------------------------------------------------|------------------------------------------------------------------------------------------------|
| Session Title :    | eMail2eSign                                                     | * required                                                             | Include me as a signer                                                                         |
|                    |                                                                 |                                                                        | Signer Sequencing                                                                              |
|                    |                                                                 |                                                                        | <ul> <li>Send to one signer at a time in order</li> <li>Send to all signers at once</li> </ul> |
| Email Message :    | -                                                               |                                                                        | Notify all signers after each signing                                                          |
|                    | Inanks,<br>Prabakar                                             |                                                                        | Allow signers to delegate to another person                                                    |
| CC Email:          |                                                                 |                                                                        |                                                                                                |
|                    | For copy of final document, en                                  | ter email addresses separated by a comma.                              |                                                                                                |
|                    | Securing your session with a p<br>Please create a password belo | password is optional.<br>w and make sure to share it with all your sig | iners.                                                                                         |
| Session Password . |                                                                 | (Optional)                                                             |                                                                                                |

On step 3, if any of the forms or documents has a QR code and corresponding template, then you will be taken to the designate signers window to automatically assign roles and signing locations.

| <u>Seq.</u> | Document Name                                | Template  | Pages | <u>Size (KB)</u> | Signing<br>Locations | View     | Edit |
|-------------|----------------------------------------------|-----------|-------|------------------|----------------------|----------|------|
| 1           | As_ls_Addendum022011_ts69854.pdf             | AAR - AIA | 1     | 37               | 7                    | <b>1</b> | 2    |
| 2           | Addendum_2693_ts69854.pdf                    |           | 1     | 29               | 0                    | 19       | 2    |
| 3           | Additional_Clause_Addendum022011_ts69854.pdf |           | 2     | 46               | 0                    | 19       | 2    |
| 4           | Application_For_Occupancy022013_ts69854.pdf  | AAR - AOO | 3     | 56               | 0                    | 19       | 2    |
| 5           | Counter_Offer_3022011_ts69854.pdf            |           | 1     | 31               | 0                    | 19       | 2    |

| st Name              | Last Name        | Email Address                  |            |
|----------------------|------------------|--------------------------------|------------|
|                      |                  |                                | Add Signer |
| Package Templates    |                  |                                |            |
| Template Title : AAR | - AIA            |                                |            |
| Buyer 1 :            | Alison Garcia    | Apply signers to all templates |            |
| Manager 1 :          | Stephanie larson |                                |            |
| Seller 1 :           | Jessica Smith 💌  |                                |            |
| Seller's Broker 1 :  | Tiffany Chu      |                                |            |
| Buyer 2 :            |                  |                                |            |
| Seller 2 :           |                  |                                |            |
| Template Title : AAR | - AOO            |                                |            |
| Tenant 1 :           |                  |                                |            |
|                      |                  |                                |            |
|                      |                  |                                |            |
|                      |                  |                                | Next       |

Designate your signers to roles and click next to apply the templates.

Continue to setup the session and click finish on the last step to start your signing session.

## To eMail2eSign from your email account:

Compose a new email in whatever program you use (outlook, yahoo, Gmail, Hotmail, etc.).

Here is an example shown from the Gmail email composer.

Send to (recipient) <u>docs@email2esign.com</u> and attach all necessary documents and forms to start a signing session.

The subject becomes the session title (e.g. Mr. Smith Listing Agreement).

The body of the email can be blank.

Click to send the email.

| eMail2eSign Test                       | -            | ∠ × |
|----------------------------------------|--------------|-----|
| docs@email2esign.com                   |              |     |
| eMail2eSign Test                       |              |     |
|                                        |              |     |
|                                        |              |     |
|                                        |              |     |
|                                        |              |     |
|                                        |              |     |
|                                        |              |     |
|                                        |              |     |
|                                        |              |     |
| Addendum_2693_ts84373.pdf (29K)        | × <          |     |
| As_Is_Addendum022011_ts84373.pdf (37K) | ×            |     |
|                                        | <del>-</del> |     |

You will receive a confirmation email once files have been successfully received.

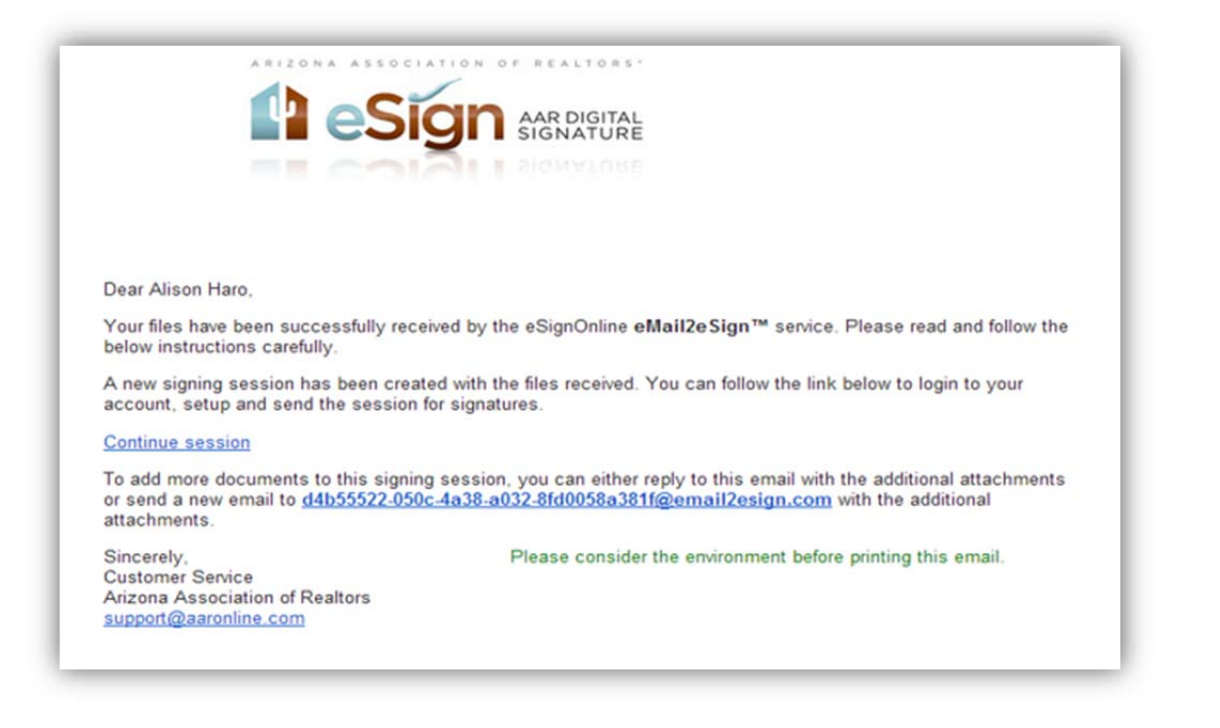

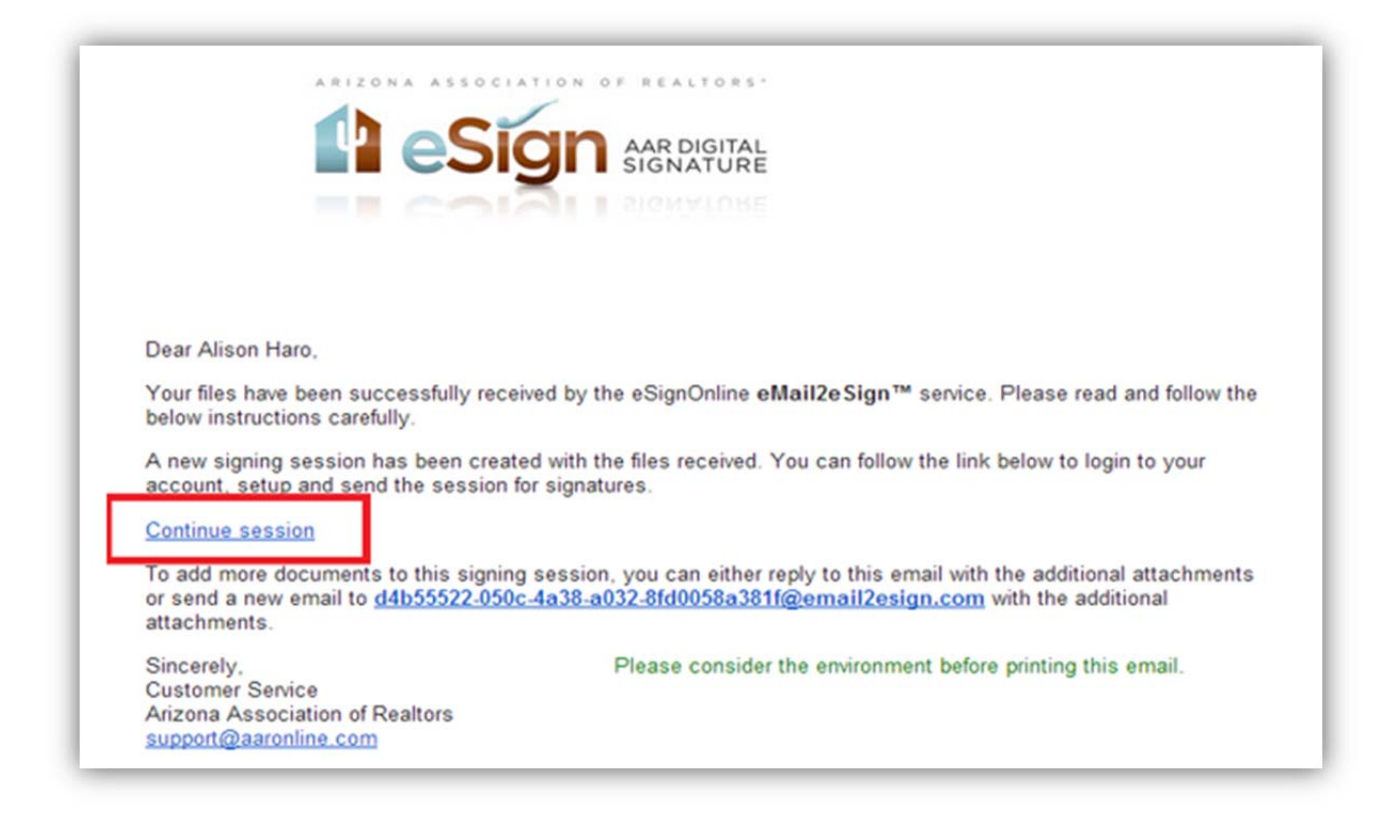

The link will automatically sign you into the program and take you to the new signing session step 1.

| 1 Signing Session<br>Configuration | 2 Invite Signers                                                                             | 3 Upload Session<br>Document(s)                                                       | Add Signing<br>Locations                    | 5 Preview<br>Signing Session                                                                                                    | 6 Start<br>Signing Session                                                 |
|------------------------------------|----------------------------------------------------------------------------------------------|---------------------------------------------------------------------------------------|---------------------------------------------|----------------------------------------------------------------------------------------------------|----------------------------------------------------------------------------|
| New Signing Session                |                                                                                              |                                                                                       |                                             |                                                                                                    |                                                                            |
|                                    |                                                                                              |                                                                                       |                                             |                                                                                                    | Next 👩 Cancel                                                              |
| Transaction Name :                 | AAR Test                                                                                     |                                                                                       |                                             | Session Options                                                                                                    |                                                                            |
| Session Title :                    | eMail2eSign Test                                                                             | * required                                                                            |                                             | 🕑 Include me as a sigr                                                                                                    | er                                                                         |
| Email Message :                    |                                                                                              |                                                                                       |                                             | <ul> <li>Send to one signer a</li> <li>Send to all signers a</li> <li>Notify all signers aft</li> <li>Allow signers to deleter</li> </ul> | at a time in order<br>it once<br>er each signing<br>gate to another person |
| CC Email:                          | For copy of final document, e<br>Securing your session with a<br>Please create a password be | enter email addresses separa<br>password is optional.<br>low and make sure to share i | ted by a comma.<br>t with all your signers. |                                                                                                    |                                                                            |
| Session Password :                 |                                                                                              | (Optional)                                                                            |                                             |                                                                                                    |                                                                            |
| Confirm Password :                 |                                                                                              |                                                                                       |                                             |                                                                                                    |                                                                            |

From here, you can continue to setup the session.

If you have forgotten a document, you can add additional files to the existing session by replying to the email or sending a new email to the address shown in the confirmation email. This is your unique signing session email ID to send additional documents from any other platform (dropbox, Box.net, Google Docs, etc.) and include them in the same signing session.

| Dear Alison Haro,                                                                                                    |
|----------------------------------------------------------------------------------------------------|
| Your files have been successfully received by the eSignOnline eMail2eSign <sup>™</sup> service. Please read and follow the below instructions carefully.                                                                             |
| A new signing session has been created with the files received. You can follow the link below to login to your<br>account, setup and send the session for signatures.                                                                |
| Continue session                                                                                                    |
| To add more documents to this signing session, you can either reply to this email with the additional attachments<br>or send a new email to d4b55522-050c-4a38-a032-8fd0058a381f@email2esign.com vith the additional<br>attachments. |
| Sincerely, Please consider the environment before printing this email.<br>Customer Service<br>Arizona Association of Realtors<br>support@aaronline.com                                                                               |

In your reply email, simply attach additional documents and send.

| Dear Alison <u>Haro</u> ,                                                                                                    |                                                                                             |
|----------------------------------------------------------------------------------------------------|---------------------------------------------------------------------------------------------|
| Your files have been successfully received by the <u>eSignOnl</u> the below instructions carefully.                                                                                                    | line <b>eMail2eSign</b> ™ service. Please read and follo                                    |
| A new signing session has been created with the files received account, setup and send the session for signatures.                                                                                                    | ived. You can follow the link below to login to your                                        |
| Continue session                                                                                                    |                                                                                             |
| To add more documents to this signing session, you can exact attachments or send a new email to <u>d4b55522-050c-4a38-</u><br>additional attachments.                                                                                                    | ither reply to this email with the additional<br>a032-8fd0058a381f@email2esign.com with the |
|                                                                                                    |                                                                                             |
| Sincerely, Please consi<br>Customer Service<br>Arizona Association of <u>Realtors</u><br><u>support@aaronline.com</u>                                                                                                    | ider the environment before printing this email.                                            |
| Sincerely, Please consi<br>Customer Service<br>Arizona Association of <u>Realtors</u><br><u>support@aaronline.com</u><br>Application_For_Occupancy_022013_ts37454.pdf (55K)                                                                                                    | ider the environment before printing this email.                                            |
| Sincerely, Please consi<br>Customer Service<br>Arizona Association of <u>Realtors</u><br><u>support@aaronline.com</u><br>Application_For_Occupancy022013_ts37454.pdf (55K)<br>Commercial_Buyers_Inspection_Notice_And_S (38K)                                                     | ider the environment before printing this email.                                            |
| Sincerely, Please consi<br>Customer Service<br>Arizona Association of <u>Realtors</u><br><u>support@aaronline.com</u><br>Application_For_Occupancy_022013_ts37454.pdf (55K)<br>Commercial_Buyers_Inspection_Notice_And_S (38K)<br>Notice_to_Terminate_Lease_Agreement_Due_t (34K) | ider the environment before printing this email.                                            |

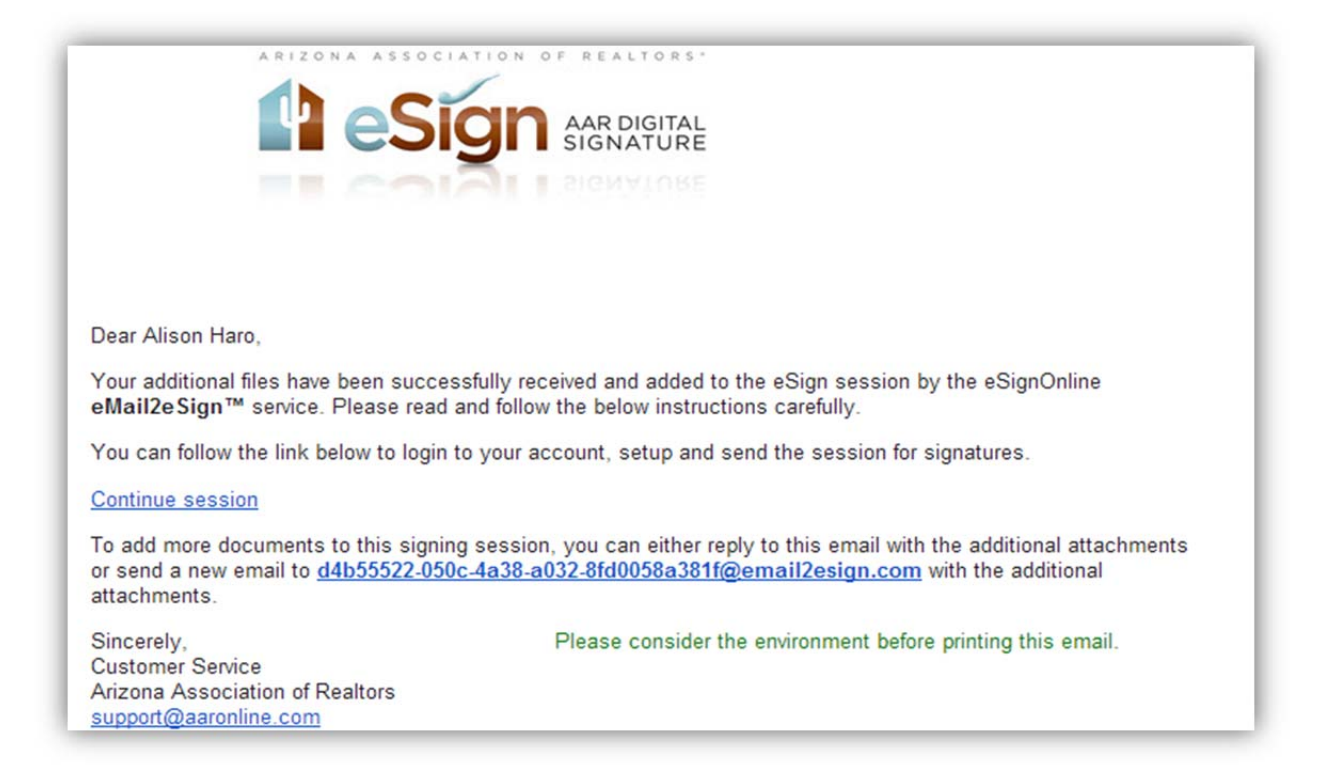

If you upload a document that is not supported by eSign, you will receive an error email.

|                                                                                                    | SIGNATURE                                                                                                    |
|----------------------------------------------------------------------------------------------------|----------------------------------------------------------------------------------------------------|
|                                                                                                    | SIGNATURE                                                                                                    |
|                                                                                                    |                                                                                                    |
|                                                                                                    |                                                                                                    |
| Dear Alison AAR,                                                                                                    |                                                                                                    |
| Your files have been received by th<br>some of the documents. Below is<br>documents                                                                                                    | ne eSignOnline <b>eMail2eSign™</b> service, however, there was an issue processing<br>a summary of the issues we encountered while attempting to process your                                                                                                    |
| The following files could not be pro                                                                                                    | nativ processed:                                                                                                    |
| The following lifes could not be pro                                                                                                    | peny processed.                                                                                                    |
| <ul> <li>ESD new logo.psd, Reas</li> </ul>                                                                                                    | son: File format is not supported                                                                                                    |
| Some suggestions:                                                                                                    |                                                                                                    |
| <ul> <li>Ensure that the documer 10MB. A session is too I</li> <li>If you've scanned the doc our system from correctly</li> <li>Check your document file system: / ? &lt;&gt; \: *  *</li> <li>The supported document</li> </ul> | nts aren't exceeding the file and session limits. A file is too large if it exceeds<br>arge if its combined documents exceeds 20MB.<br>rument, please double check the quality settings. Some scanners can prevent<br>y processing your documents due to image quality issues or size.<br>e names. The following characters in a file name are not supported by our<br>formats are doc; docx; xls; xlsx; csv; bmp; jpg; png; tiff, and txt |
| Even though there was an issue w<br>retry or add more documents to th<br>attachments or send a new email th<br>additional attachments. You can for<br>signatures.                                                                | ith some of your documents, a new signing session has been created for you. To<br>is signing session, you can either reply to this email with the additional<br>to <u>2e6235f1-0914-4029-8493-dfc68d735d43@email2esign.com</u> with the<br>ollow the link below to login to your account, setup and send the session for                                                                                                    |
| Continue session                                                                                                    |                                                                                                    |
| Sincerely,<br>Customer Service                                                                                                    | Please consider the environment before printing this email.                                                                                                    |

To setup the session select the 'Continue session' link to directly access, setup and send the signing session.

You will be automatically logged into your account and taken to step 1 (or whichever step you last saved at) to setup and send your signing session.

On step 3, if any of the forms or documents has a QR code and corresponding template, then you will be taken to the designate signers window to automatically assign roles and signing locations.

| U | pload Fr    | om Computer 💿 Move Up 💽 Move Down 🛜 Delete                                              |                 |       | (Carlor Pr          | evious 🚫 Nex         | t 👩 Cano    | el ( |
|---|-------------|-----------------------------------------------------------------------------------------|-----------------|-------|---------------------|----------------------|-------------|------|
| - | <u>Seq.</u> | Document Name                                                                           | <u>Template</u> | Pages | <u>Size</u><br>(KB) | Signing<br>Locations | <u>View</u> | Edit |
| 0 | 1           | Addendum_2693_ts84373.pdf                                                               |                 | 1     | 29                  | 0                    |             | 2    |
| J | 2           | As_ls_Addendum022011_ts84373.pdf                                                        | AAR - AIA       | 1     | 37                  | 5                    | 9           | 2    |
| ] | 3           | Application_For_Occupancy_022013_ts37454.pdf                                            | AAR - AOO       | 3     | 56                  | 166                  | <b>1</b>    | 2    |
| D | 4           | Commercial_Buyers_Inspection_Notice_And_Sellers_Response-<br>0210_ts35251.pdf           | AAR - CBIN      | 2     | 38                  | 14                   |             | 2    |
| ) | 5           | Notice_to_Terminate_Lease_Agreement_Due_to_Material_Noncompliance<br>012014_ts35251.pdf | AAR - TLANON    | 1     | 34                  | 1                    |             | 2    |

| irst Name                              | Last Name        | Email Address | _          |           |
|----------------------------------------|------------------|---------------|------------|-----------|
|                                        |                  |               | Add Signer |           |
| Package Template                       | ×5               |               |            |           |
| <ul> <li>Template Title : A</li> </ul> | AR - AIA         |               |            |           |
| Buyer 1 :                              | Alison AAR       |               |            |           |
| Manager 1 :                            | Stephanie Larson |               |            |           |
| Seller 1 :                             | Jennifer Jackson |               |            |           |
| Seller's Broker 1 :                    |                  |               |            |           |
| Buyer 2 :                              |                  |               |            |           |
| Seller 2 :                             |                  |               |            |           |
|                                        |                  |               |            |           |
|                                        |                  |               |            |           |
|                                        |                  |               |            |           |
|                                        |                  |               |            |           |
|                                        |                  |               |            | Next Canc |

Apply the templates and continue to setup your signing session.